# FICHE PRATIQUE N°12 INSERER UN WIDGET TRIPADVISOR SUR SON SITE INTERNET

### Qu'est ce qu'un widget ?

Le terme « Widget » résulte de la contraction de « Windows » (le système d'exploitation développé par Microsoft) et de « gadget ». Un widget c'est par exemple une horloge, une image animée, un calendrier ou un module d'avis. Généralement composé de très peu de code HTML, il fonctionne comme un petit programme indépendamment de la page Web.

Les widgets de notation et d'avis permettent aux voyageurs de voir les notes et avis que vous avez reçus sur TripAdvisor, et de disposer des informations qui les intéressent à votre sujet avant de réserver. Certains affichent les derniers avis et distinctions vous concernant tandis que d'autres font la promotion des meilleurs sites de votre région, redirigent vers votre page TripAdvisor ou incitent les clients à donner leur avis sur votre activité. Ils sont disponibles gratuitement, les contenus sont mis à jour automatiquement, et vous pouvez les trouver sous toutes les formes et toutes les tailles, pour correspondre à tous les types de sites Internet.

Cette fiche vous sera utile uniquement si votre établissement est référence sur TripAdvisor et si vous êtes propriétaires de la fiche.

### Etape 1 :

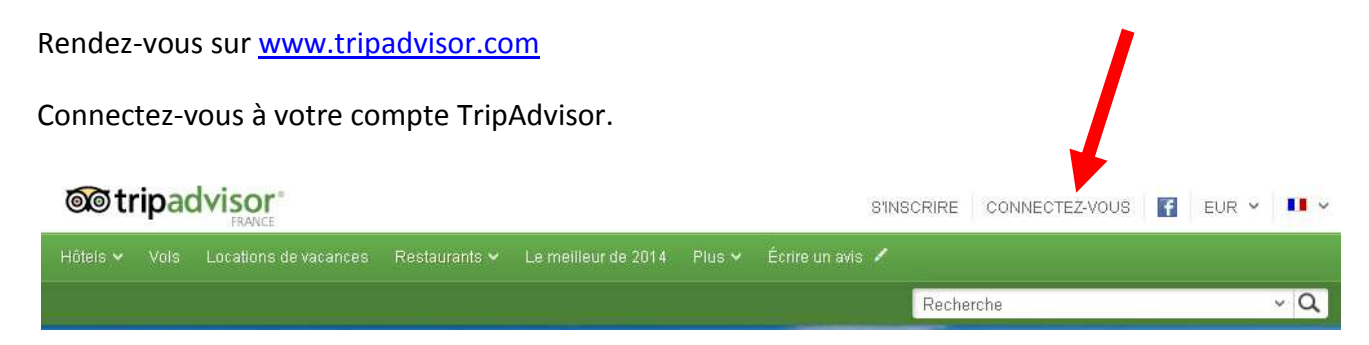

Retrouvez d'autres fiches pratiques sur le site : pro.sarlat-tourisme.com

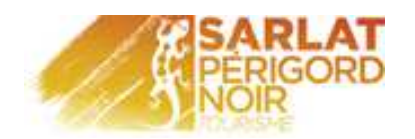

# Etape 2 :

Afin d'accéder à votre espace propriétaires, cliquez sur :

- Votre compte
- Votre établissement

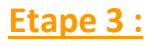

Afin d'accéder aux différents widgets, cliquez sur « Outils gratuits ».

Choisissez « Widgets pour votre site Internet ».

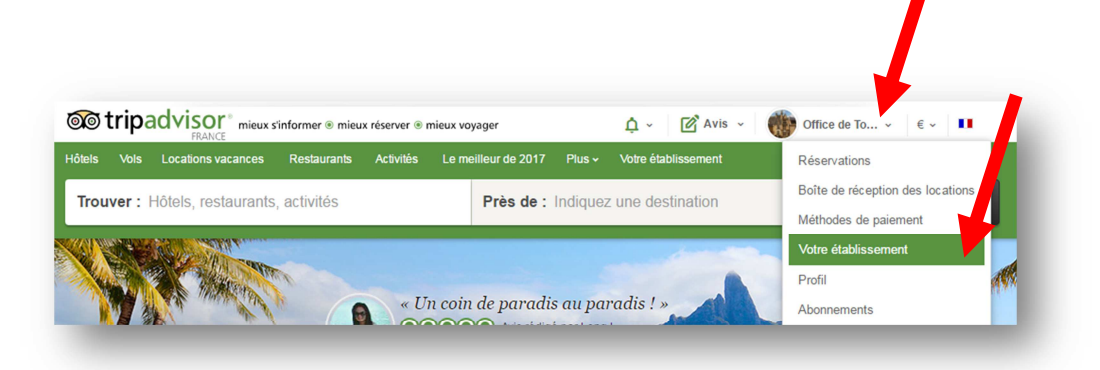

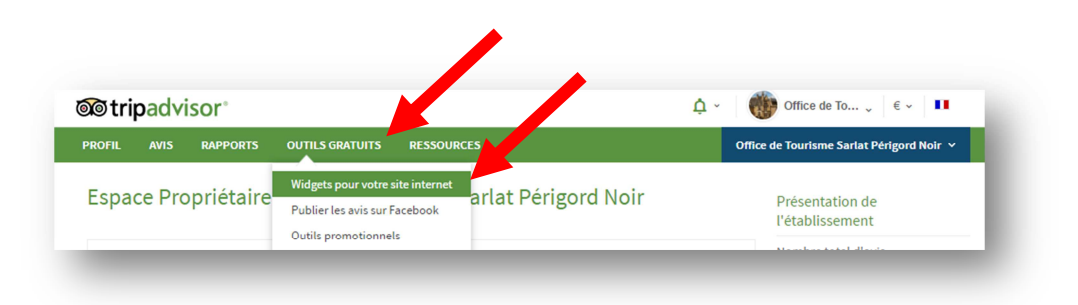

## Etape 4 :

Choisissez le widget que vous souhaitez intégrer sur votre site Internet selon vos besoins.

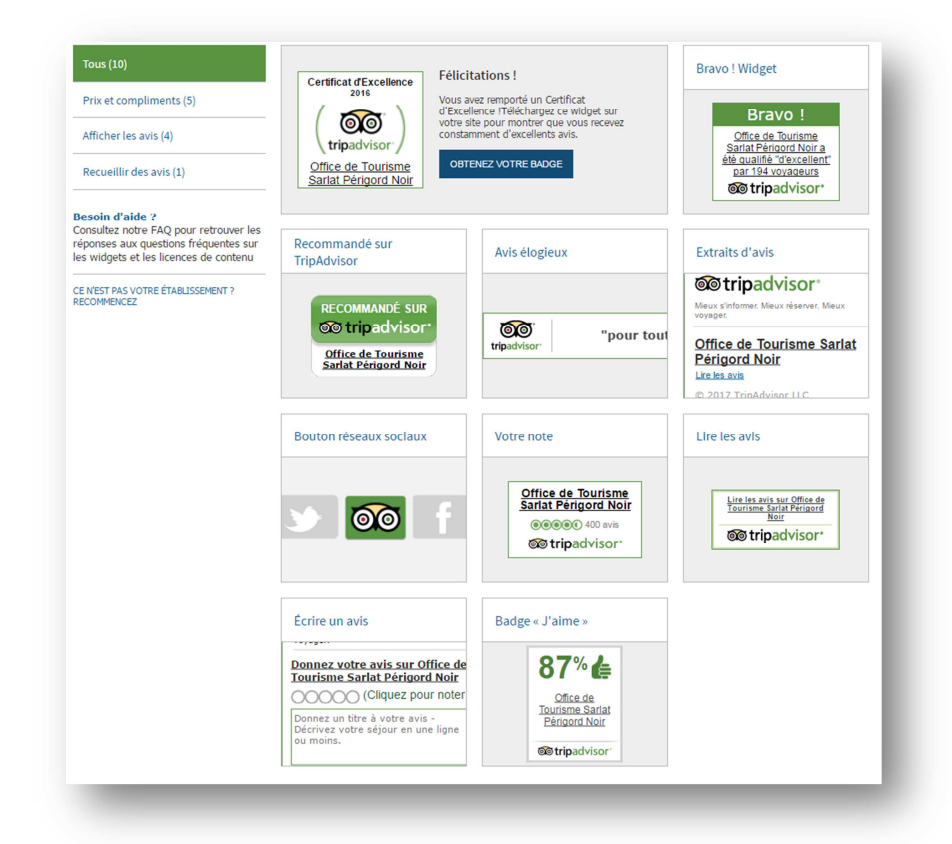

Retrouvez d'autres fiches pratiques sur le site : pro.sarlat-tourisme.com

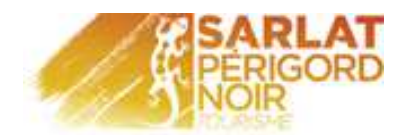

## Etape 5 :

Une fois votre widget sélectionné, vous pouvez le personnaliser (langue, taille, couleur...).

TripAdvisor vous propose un aperçu en taille réelle qui se modifie au fur et à mesure que vous changez les paramètres.

| Langue préférée                |                           |
|--------------------------------|---------------------------|
| français 🔹                     |                           |
| Dimensions souhaitées          |                           |
| Petit format : 160 px en large | eur, hauteur variable 🔹 🔻 |
| 🕜 Afficher les bordures        |                           |
| 🔲 Afficher l'ombre             |                           |
| Couleur souhaitée              |                           |
| Blanc 🔻                        |                           |
| Aperçu (taille réelle)         |                           |
| Office de Tourisme             |                           |
| OOOOO 12 avis                  |                           |
| Tripadvisor*                   |                           |

## Etape 6 :

Sélectionnez l'intégralité du code HTML personnalisé de la case tout en bas puis copiez/collez-le sur l'une des pages HTML de votre site. Sinon, cliquez sur le lien « Envoyez ce code par e-mail » figurant ci-dessous pour envoyer le code à votre webmaster qui l'insérera pour vous.

| /o | tre | СО | de |
|----|-----|----|----|
|    |     |    |    |

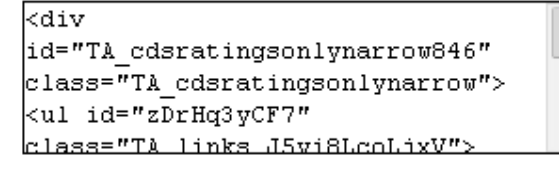

Envoyez ce code par e-mail -